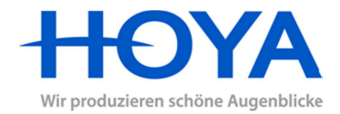

- 1. Starten Sie HoyaiLog und klicken Sie links oben auf das [H]-Symbol
- 2. Klicken Sie auf "Einstellungen"

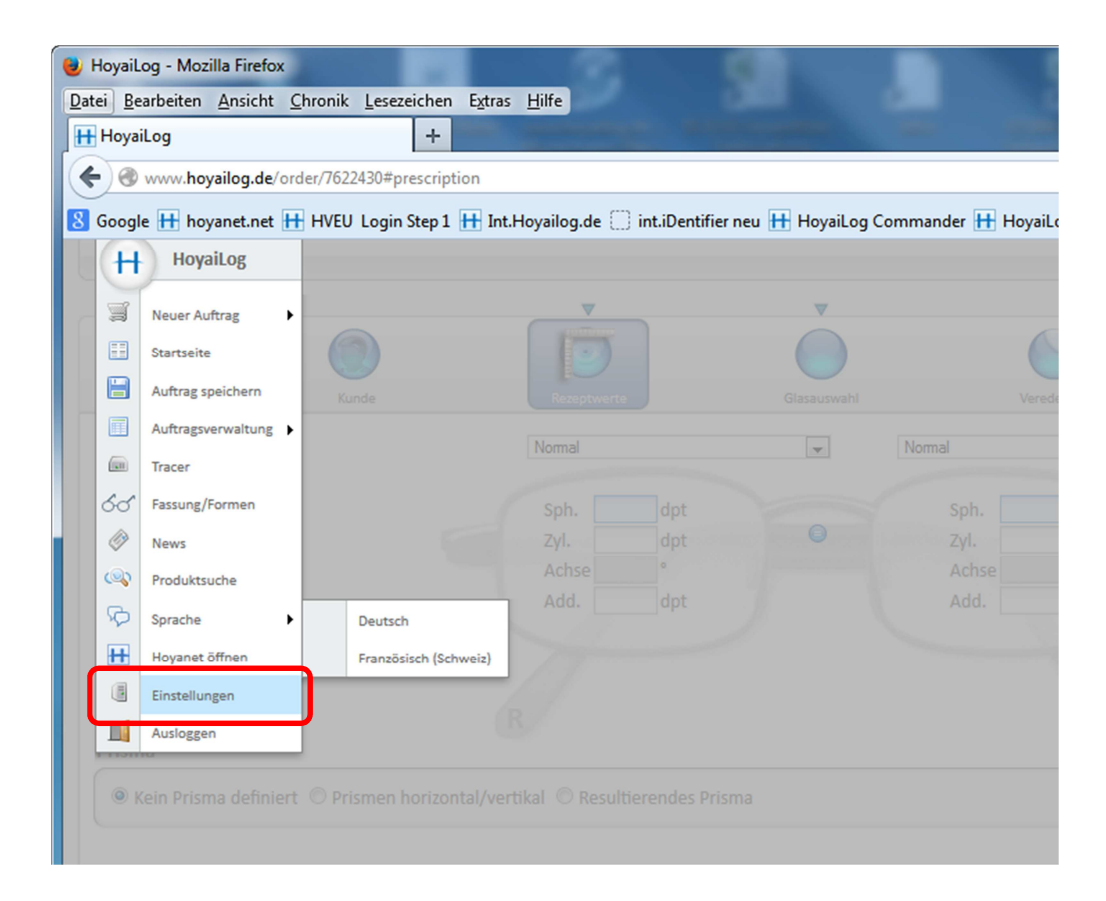

3. Klicken Sie auf "Arbeitsplätze"

| www.bovailog.de/      | +                                               | and the state of the second second second second second second second second second second second second second |                              | Bartout             |                                        |
|-----------------------|-------------------------------------------------|----------------------------------------------------------------------------------------------------|------------------------------|---------------------|----------------------------------------|
| Coogle H howard not   | HVELL Login Stop 1 III Int Housilog             | a da 🦳 int iDantifica nav 🛄 Havail an Can                                                                       | amander 🔛 Heusil og 🛄 HOVANE | T 🙀 Haus Deptifier  |                                        |
| H                     |                                                 |                                                                                                    |                              |                     | Auftrag Managemen                      |
| racer Bildschirm kali | Enstellungen Be<br>brieren Downloads Advanced S | state Produkte ettings                                                                                          | Arbeitsplätze                | ►                   |                                        |
| In Bearbeitung        | Geschäftsadresse                                |                                                                                                    |                              |                     | Karl Mustermann                        |
| Firmenname            | Hoya Lens                                       |                                                                                                    |                              |                     | News ▲▼                                |
| Firmenname 2          |                                                 |                                                                                                    |                              |                     |                                        |
| Strasse/Nr.           | Krefelder Str. 350                              |                                                                                                    |                              |                     | HOYA                                   |
| Land/PLZ/Ort          | DE 💌 41066 Mönche                               | engladbach                                                                                                    |                              |                     | -                                      |
| Telefon               | 02161 - 652 0                                   |                                                                                                    |                              |                     |                                        |
| Fax                   |                                                 | Nicht verfügbar                                                                                                 |                              |                     |                                        |
| E-Mail                |                                                 | Nicht verfügbar                                                                                                 |                              |                     | JETZT NEU: Der HVC Viewe<br>Sensormehr |
| Webseite (URL)        |                                                 | Nicht verfügbar                                                                                                 |                              |                     |                                        |
|                       |                                                 |                                                                                                    |                              |                     |                                        |
|                       |                                                 |                                                                                                    |                              | Änderung übernehmen |                                        |
|                       |                                                 |                                                                                                    |                              |                     |                                        |

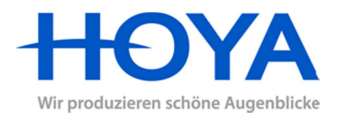

4. Klicken Sie auf "Downloads"

| 2atei Bearbeiten Ansicht Chronik Lesezeichen Estras Hilfe<br>IH Hoyail.og +                                                                                                    |                                                         |                                                                                                    |
|----------------------------------------------------------------------------------------------------|---------------------------------------------------------|----------------------------------------------------------------------------------------------------|
| O www.hoyailog.de/opticiansettings#downloads                                                                                                    |                                                         | ☆▽ ♠ ♣ ሮ 🖨                                                                                                    |
| Www.hoyalog.de/opticiansettings?#downloads Google III: hoyanet.net III: HVEU Login Step 1 III: Int.Hoyalog.de III: int.iDentifier neu III: Ho H III: Int.Hoyalog.de III: Int.Hoyalog.de III: int.iDentifier neu III: Ho H III: Int.Hoyalog.de III: Int.Hoyalog.de III | yaiLog Commander 🕂 HoyaiLog 🕂 HOYANET 💱 Hoya iDentifier | Auftrag Management<br>Auftrag Management<br>Auftrag Management<br>Auftrag Management<br>Auftrag Management<br>Auftrag Management<br>Auftrag Management<br>Meuss AT<br>University Management<br>Liferreiten Lagergikker Hiloux<br>Liferreiten Lagergikker Hiloux |
|                                                                                                    |                                                         | HOYA                                                                                                    |

- 5. Klicken Sie auf den Button "HoyaiLink herunterladen"
- 6. Laden Sie die Datei "hoyaiLinksetup.exe" herunter und speichern Sie diese
- 7. Den Browser schließen und die Datei "hoyaiLinksetup.exe" zum Ausführen doppelt anklicken.

| Datei öffn                                                                                                    | en - Sicherheit                 | swarnung                                            |
|----------------------------------------------------------------------------------------------------|---------------------------------|-----------------------------------------------------|
| Der He<br>diese S                                                                                                    | rausgeber kor<br>Software ausfü | nnte nicht verifiziert werden. Möchten Sie<br>hren? |
|                                                                                                    | Name:                           | s\MeisterF\Downloads\hoyailinksetup(1).exe          |
|                                                                                                    | Herausgeber:                    | Unbekannter Herausgeber                             |
|                                                                                                    | Typ:                            | Anwendung                                           |
|                                                                                                    | Von:                            | C:\Users\MeisterF\Downloads\hoyailinksetu           |
|                                                                                                    |                                 | Ausführen Abbrechen                                 |
| Vor dem Öffnen dieser Datei immer bestätigen                                                                                                    |                                 |                                                     |
| Diese Datei verfügt über keine gültige digitale Signatur, die den<br>Herausgeber verifiziert. Sie sollten nur Software ausführen, die von<br>Herausgebern stammt, denen Sie vertrauen. <u>Welche Software kann</u><br>ausgeführt werden? |                                 |                                                     |

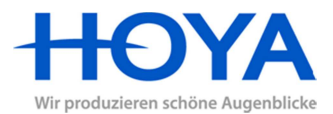

8. Klicken Sie den Button "Installation starten" an

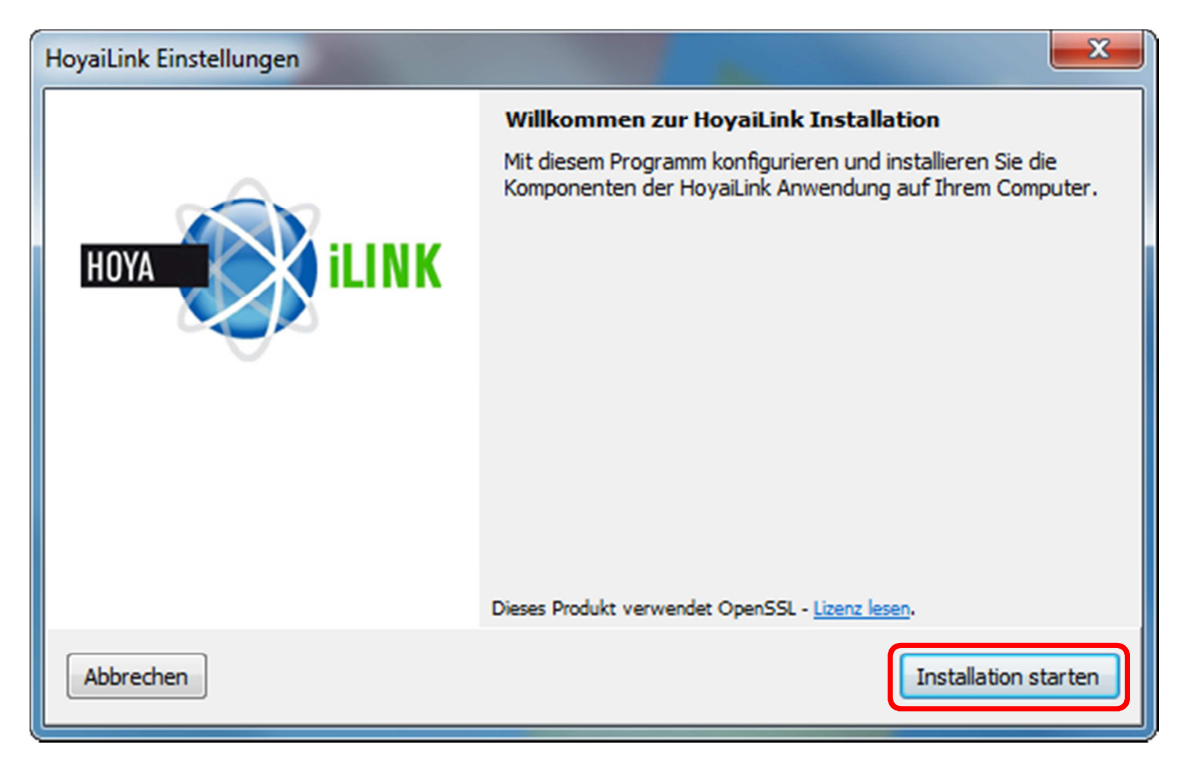

9. Klicken Sie den Button "Anwendung schließen" an

| Aktive Anwendungen  |  |  |
|---------------------|--|--|
| drücken dann Enter. |  |  |
|                     |  |  |
|                     |  |  |
|                     |  |  |
|                     |  |  |
|                     |  |  |
|                     |  |  |
| Anwendung schließen |  |  |
| OK Zurück           |  |  |

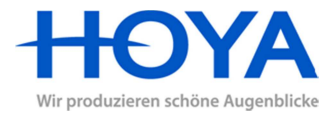

10. Klicken Sie den Button "Weiter" an, um den HoyaiLink im Standard-Modus zu installieren

| HoyaiLink Konfiguration | ×                                                                                                    |
|-------------------------|----------------------------------------------------------------------------------------------------|
|                         | HoyaiLink Standard-Modus<br>Dieser Modus installiert HoyaiLink als Stand-Alone-Anwendung. Es<br>wird keine Verbindung von oder zu diesem PC möglich sein.                                   |
|                         | 🔘 HoyaiLink als Master                                                                                                    |
|                         | Dieser Modus installiert HoyaiLink als Master-Service. Andere PCs<br>können mit diesen Service in Verbindung zu treten um Bestellungen<br>und Beratungen zu speichern.                      |
|                         | HoyaiLink mit Fernzugriff                                                                                                    |
|                         | Dieser Modus installiert HoyaiLink als Remote-Service. Alle<br>Beratungen und Bestellungen sind auf einem PC (dem so genannten<br>Master) gespeichert. Eine Verbindung zu einem Master wird |
|                         | Beenden                                                                                                    |

11. Wählen Sie den Punkt "Verwenden Webstorage als Speicher" aus und klicken Sie auf "Weiter"

|      | Verwenden Sie das lokale System als Speicher.<br>Dieser Modus verwendet das lokale System HoyaiLink um<br>Beratungen und Bestellungen zu speichern.    |
|------|----------------------------------------------------------------------------------------------------|
| HOYA | Verwenden WebStorage als Speicher,<br>Dieser Modus nutzt den Web-basierten WebStorage Server<br>HoyaiLink um Beratungen und Bestellungen zu speichern. |
|      | Beenden Zurück Weiter                                                                                                    |

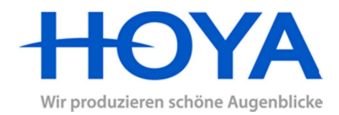

- HoyaiLink Konfiguration

  HOYA
  Image: Second system

  HOYA
  Image: Second system

  Proxy
  Addresse:

  Proxy
  Beenden

  Zurück
  Weiter
- 12. Wählen Sie die Option "Kein Proxy" aus und klicken Sie auf "Weiter"

13. Klicken Sie auf "Fertig", um die Installation abzuschließen.

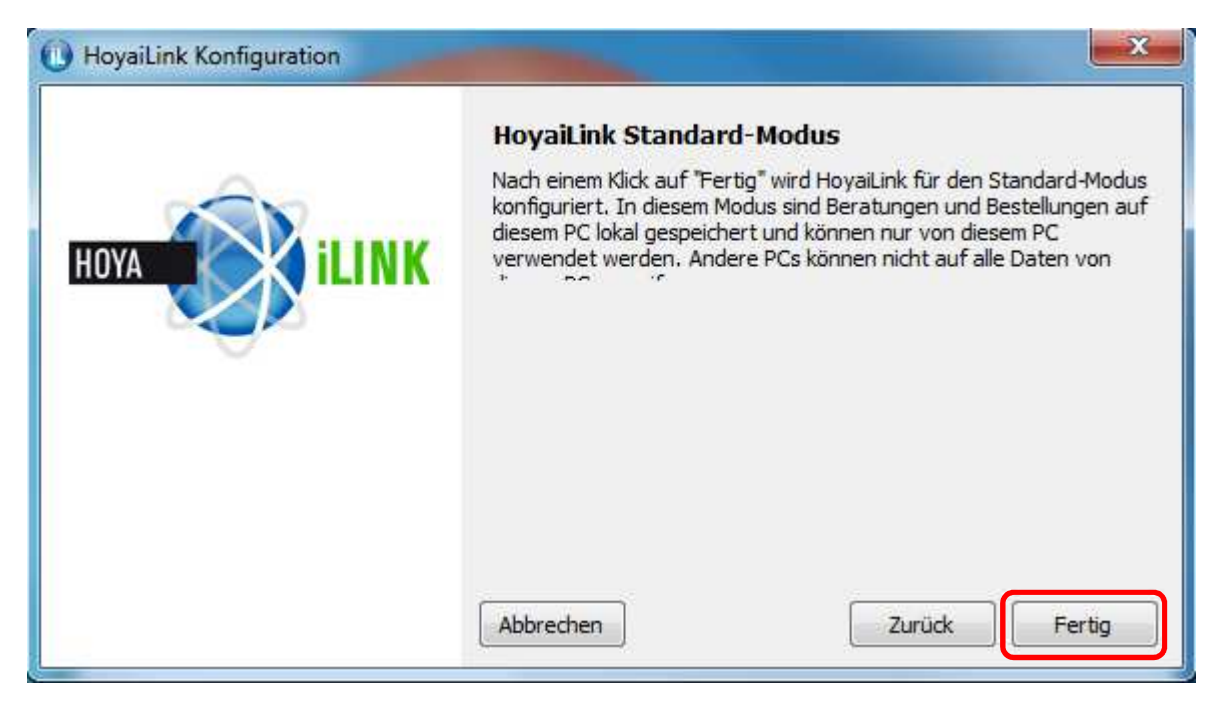